# 福祉医療費(連記式)電子レセプト作成ソフトウェア

移行作業手順書(Windows7→Windows8用)

(第2.0版)

群馬県国民健康保険団体連合会

| 版数    | 日       | 付  |      | 改 訂 内 容                |
|-------|---------|----|------|------------------------|
| 第1.0版 | 平成 27 年 | 1月 | 5日   | <ul> <li>初版</li> </ul> |
| 第2.0版 | 平成 28 年 | 7月 | 22 日 | ・電子請求促進に伴い修正           |

### 第1章 移行作業手順

### 1.1 本移行作業手順書の説明

本移行作業手順書は、PC 更改にあたり、旧 PC で取得済である「福祉医療費(連記式)電子 レセプト作成ソフトウェア」(以下、本ソフトウェア)のバックアップを新 PC に適用する手順 書です。

バックアップの取得については、「バックアップ取得手順書」を参照ください。

また、新 PC への本ソフトウェアのインストールについては、「福祉医療費(連記式)電子レ セプト作成ソフトウェアインストールマニュアル(Windows 8)」を参照ください。

## 重要!!

Windows 8 に本ソフトウェアを導入する際、インターネット接続が必要となります ※ インターネット接続不可能となります端末につきましては、本ソフトウェアを導入する ことが出来ません。ご了承願います。

インターネット接続につきましては、自己責任で接続をお願いします。

インターネット接続時は、ウイルス感染を防止するため、ウイルス対策ソフトを必ずインス トールして下さい。

また、インターネット接続は本ソフトウェア導入時のみ必要となります。セキュリティの観 点から、インターネットに接続する必要がない場合、インターネットから切離して、本ソフト ウェアを使用して下さい。

本ソフトウェアの移行作業の前に、必ず旧 PC のバックアップ取得作業を実施して下さい。 外部媒体(電子媒体、外付 HDD 等)にコピーしたバックアップを使用するため、バックアッ プを格納した外部媒体の準備をお願いします。

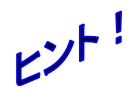

本手順書は、Windows 7 の画面イメージを示してあります。お使いの PC 設定等に より表示方法、表示内容が異なる場合、また Windows 8 の場合、必要に応じて、お 使いの PC 表示方法に読み替えて下さい。

### 1.3 移行作業手順

本ソフトウェアの移行作業手順について以下に示します。

### 手順1 福祉医療費(連記式)電子レセプト作成ソフトウェア データ移行

1) 累積データ格納フォルダ貼り付け

バックアップ取得により取得した本ソフトウェアのバックアップ(累積データ)を移行先の PCに貼り付けます。

i) ①[ (スタート) ] -> ②[ コンピューター ] を選択し、「コンピューター」 画面 を表示して下さい。

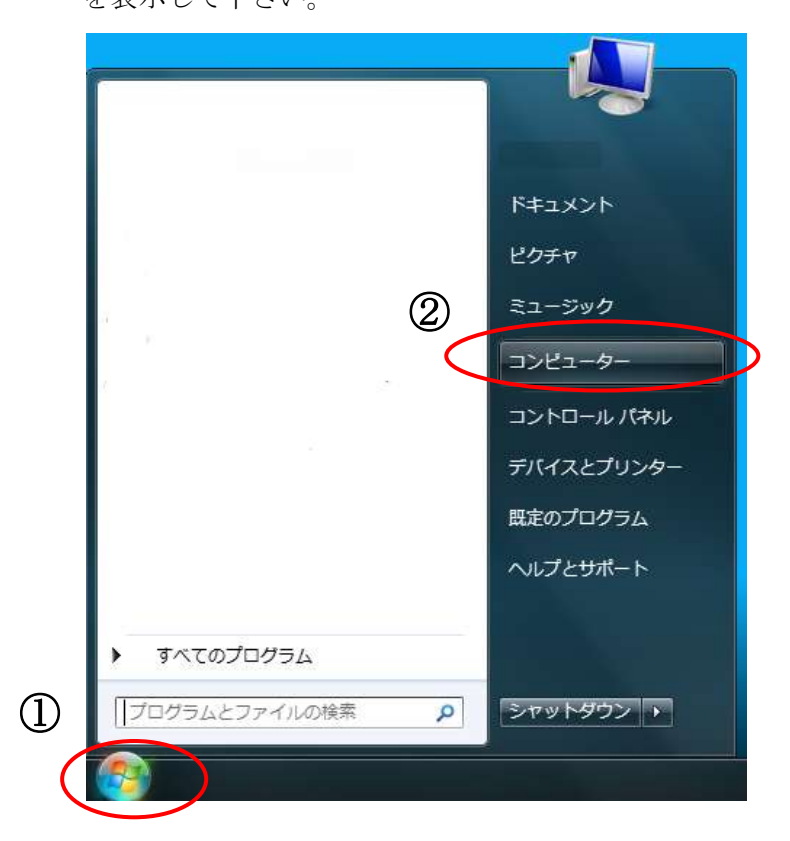

ii)③[Cドライブ]をクリックします。

|                                                                                            |                                                                                           |                                   | land (1) we have |
|--------------------------------------------------------------------------------------------|-------------------------------------------------------------------------------------------|-----------------------------------|------------------|
| 0 0 H + 3283                                                                               | -9- •                                                                                     | <ul> <li>** コンピューターの規制</li> </ul> | ρ                |
| 福建 ・ システムのプ                                                                                | ロバティ プログラムのアンインストールと見り                                                                    | し キットワークドライブの取り出て … 一当            | • 0 0            |
| <ul> <li>★ お気に入り</li> <li>● ダウンロード</li> <li>■ デスクトップ</li> <li>&gt;&gt; 最近表示した場所</li> </ul> | <ul> <li>ハードディスクドライブ(2)</li> <li>Windows7_05 (C:)</li> <li>ラック目に 253 GB/284 GB</li> </ul> | 3                                 |                  |
| <ul> <li>ライブラリ</li> <li>ドキュメント</li> <li>ビクチャ</li> <li>ビフオ</li> <li>シュージック</li> </ul>       |                                                                                           |                                   |                  |
| ・ コンピューター<br>量 Windows7_05 (Ci                                                             |                                                                                           |                                   |                  |
| 9-0-0-0                                                                                    |                                                                                           |                                   |                  |
| 1                                                                                          | ワータタループ: WORKGROUP /<br>プロセッサ)                                                            | KEUN CB                           |                  |

 iii) バックアップ取得手順にて、外部媒体にコピーした本ソフトウェアのバックアップ(④ [MedicalExpensesDemandSystem]フォルダ)を貼り付けます。

|                                                                                                    | · Minikows7_05(Cl) ·                   | • + A REALIZER AND + + |
|----------------------------------------------------------------------------------------------------|----------------------------------------|------------------------|
| 98+ 3980 947                                                                                                    | 390歳年 州県・ 新い(2×5#-                     | IF • (3 0              |
| 258230<br>9900-F<br>9320Fe7<br>9520Fe7<br>9525Fe7<br>954350<br>954350<br>954350<br>95455<br>905Fe<br>905Fe<br>9 | International Connecting States        |                        |
| amdows7_05(Ci)                                                                                                    |                                        |                        |
| <b>4</b> 8+1-3-0                                                                                                    |                                        |                        |
| MedicalExpensesD<br>2x<6, 3x6/8-                                                                                                    | ernendöysten illeline 2012/02/28 14:52 |                        |

iv) バックアップを貼り付けた際、フォルダーの上書きの確認画面が表示されますので、 「はい」を押下して下さい。

| フォルダ | - の上書きの確認                                               |
|------|---------------------------------------------------------|
|      | この宛先には既に 'MedicalExpensesDemandSystem' フォルダーが存在し<br>ます。 |
|      | 同じ名前のファイルがある場合、それらのファイルを上書きするかどうかた<br>ずねられます。           |
|      | このフォルダー                                                 |
|      | MedicalExpensesDemandSystem<br>作成日時:                    |
|      | に次のフォルダーを統合しますか?                                        |
|      | MedicalExpensesDemandSystem<br>作成日時:                    |
|      | (5)                                                     |
|      | (まい(2)) いいえ(1)                                          |

以上で、「福祉医療費(連記式)電子レセプト作成ソフトウェア」移行作業は終了です。